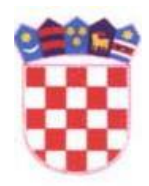

REPUBLIKA HRVATSKA

DRŽAVNA GEODETSKA UPRAVA

## KRATKE UPUTE ZA KORIŠTENJE FUNKCIONALNOSTI DOSTUPNE NA ONE STOP SHOP (OSS) ZA OVLAŠTENE GEODETSKE IZVODITELJE

Ver. 1.0

Za korištenje funkcionalnosti One Stop Shop (OSS) sustava korisnik treba biti prijavljen u sustav s odobrenim korisničkim imenom i lozinkom.

Promjena lozinke i administriranje korisnika

Prvim ulaskom u sustav korisnik kojem je izdano odobrenje za korištenje izdanog korisničkog imena i lozinke može promijeniti dodijeljenu lozinku.

Korisniku je u OSS-u omogućeno administriranje na način da se može dodati više korisnika s vlastitim korisničkim imenom i lozinkom koji su povezani s odobrenjem, a za korištenje istih odgovoran je korisnik kojem je izdano odobrenje.

| .11 | Administracija korisnika ~ | , |
|-----|----------------------------|---|
|     | Korisnici                  |   |

Funkcionalnosti omogućene u OSS-u su :

- 1. Izvoz podataka za potrebe izrade geodetskog elaborata (u GML formatu)
- 2. Izdavanje rezervacija brojeva katastarskih čestica
- 3. <u>Izdavanje identifikacija katastarskih čestica</u>
- 4. <u>Podnošenje zahtjeva za pregled i potvrđivanje digitalnih geodetskih elaborata u katastarske</u> <u>urede</u>

| Prijava korisnika                                                                                |
|--------------------------------------------------------------------------------------------------|
| 👗 Korisničko ime                                                                                 |
| 🔒 Lozinka                                                                                        |
| - n2d85                                                                                          |
| 🖌 Kontrolni broj                                                                                 |
| 🗌 Zapamti me 🦳 Prijava 🕣                                                                         |
| Prijava putem NIAS sustava                                                                       |
| Zaboravili ste lozinku?<br>Nema problema, kliknite ovdje kako biste resetirali<br>svoju lozinku. |

https://oss.uredjenazemlja.hr/private

U nastavku se nalaze kratke upute vezane za korištenje svake od funkcionalnosti.

# 1 Izvoz podataka za potrebe izrade geodetskog elaborata (GML format)

Korisnik iz izbornika odabire opciju

#### Katastar → Izvoz podataka za potrebe izrade geodetskog elaborata

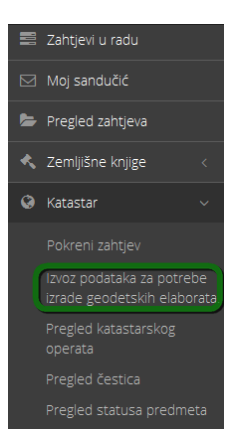

U idućem koraku u listi podataka za izdavanje korisnik označava **Izvoz iz** geodetsko-tehničkog dijela katastarskog operata te odabire čestice koje želi izvesti.

| r ouuci o zunigevu     |                                                                           |  |
|------------------------|---------------------------------------------------------------------------|--|
| Institucija:           | OSS                                                                       |  |
| Vrsta zahtjeva:        | Izvoz podataka za potrebe izrade geodetskog elaborata                     |  |
| Broj zahtjeva:         | 160/2018                                                                  |  |
| 🖉 Uredi                |                                                                           |  |
|                        |                                                                           |  |
| Za izdavanje V         | √rsta podataka                                                            |  |
| Za izdavanje V         | vrsta podstaka<br>ZVOZ IZ GEODETSKO-TEHNIĆKOG DIJELA KATASTARSKOG OPERATA |  |
| 1 IZ                   | Vrsta podalaka<br>zvoz iz geodetsko-tehničkog duela katastarskog operata  |  |
| 1 IZ                   | Vrsta podalaka<br>zvoz iz geodetsko-tehničkog duela katastarskog operata  |  |
| Za izdavanje V<br>1 IZ | Vrsta podalaka<br>Zvoz iz geodetsko-tehničkog duela katastarskog operata  |  |
| Za izdavanje V<br>1 IZ | Vrsta podalaka<br>Zvoz iz geodetsko-tehničkog duela katastarskog operata  |  |
| Za izdavanje<br>I      | Vrsta podalaka<br>ZVOZ IZ GEODETSKO-TEHNIČKOG DUELA KATASTARSKOG OPERATA  |  |

Odabir područja za izvoz omogućen je unosom alfanumeričkih podataka u zadanim poljima ili kroz grafiku odabirom katastarskih čestica (pojedinačnim označavanjem/slobodnim crtanjem obuhvata) ili putem uvoza polilinije/poligona - DXF datoteka koja je pripremljena od strane korisnika).

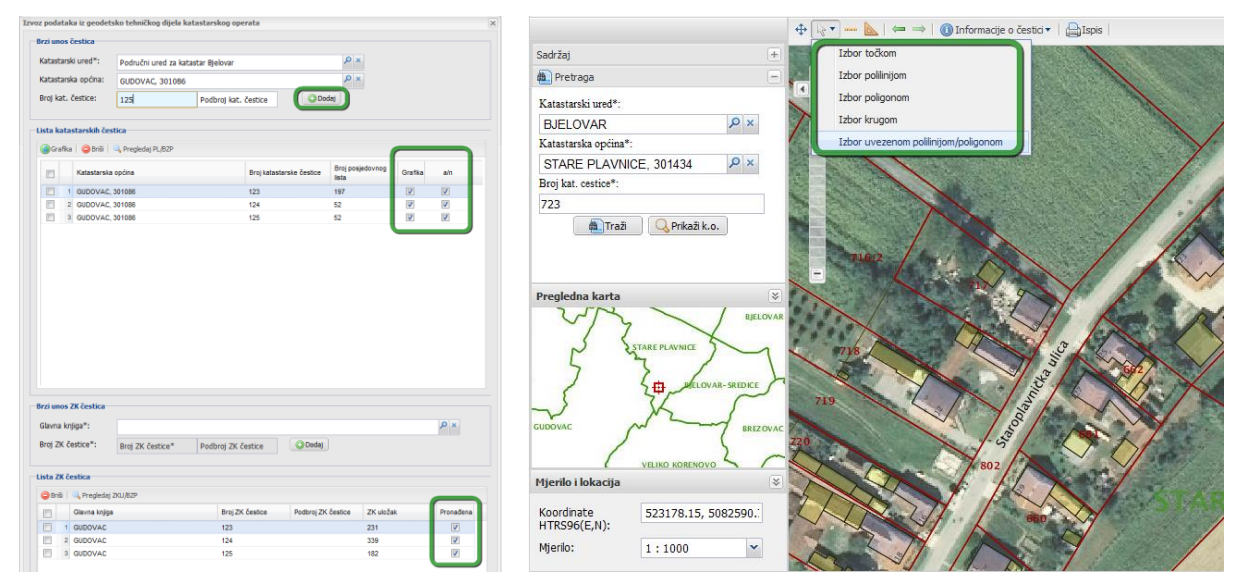

Nakon potvrde odabranih katastarskih čestica korisnik se vraća u prozor **Lista podataka za izdavanje**, pri čemu je izvoz iz geodetsko-tehničkog dijela popunjen sa selektiranim podacima za izvoz (ime katastarske općine, broj katastarske čestice, naziv glavne knjige, broj zk. čestice). Korisnik može ponovno urediti selektirane podatke odabirom gumba

| Lista podataka za izdavanje                                                                                                    |                                                                                                    |
|----------------------------------------------------------------------------------------------------|----------------------------------------------------------------------------------------------------|
| Podaci o zahtjevu                                                                                                    |                                                                                                    |
| Institucija: OSS                                                                                                    |                                                                                                    |
| Vrsta zahtjeva: Izvoz podataka za potrebe izrade ge                                                                                           | odetskog elaborata                                                                                               |
| Broj zahtjeva: 160/2018                                                                                                    |                                                                                                    |
|                                                                                                    |                                                                                                    |
| Uredi                                                                                                    |                                                                                                    |
| Za izdavanje Vrsta podataka                                                                                                    |                                                                                                    |
| IZVOZ IZ GEODETSKO-TEHNIČKOG DIJELA KA<br>Za katastarske čestice: k.o. GUDOVAC br.k.č. 12<br>br.zk.č. 123, k.o. GUDOVAC br.zk.č. 124, k.o. GU | TA STARSKOG OPERATA<br>3, k.o. GUDOVAC br.k.č. 124, k.o. GUDOVAC br.k.č. 125, k.o. GUDOVAC<br>DOVAC br.zk.č. 125 |
|                                                                                                    |                                                                                                    |
|                                                                                                    |                                                                                                    |
|                                                                                                    |                                                                                                    |
|                                                                                                    |                                                                                                    |
|                                                                                                    |                                                                                                    |
|                                                                                                    |                                                                                                    |
|                                                                                                    | 🔚 Spremi 🛛 📀 Potvrdi                                                                                             |

Odabirom gumba orisnik potvrđuje odabrane podatke za izvoz i oni se spremaju u sustav.

Sustav podatke izvozi ovisno o količini zatraženih podataka. Ako se radi o velikom izvozu (više od 100 katastarskih čestica), sustav započinje izvoz u noćnoj obradi (dostupni su u sandučiću idući dan). U pravilu se podaci izvoze odmah s odmakom vremena ovisno o veličini zahtjeva i opterećenosti sustava.

| Obavijest              |                                                       |   |
|------------------------|-------------------------------------------------------|---|
| Podaci o zahtjevu      |                                                       |   |
| Institucija:           | OSS                                                   |   |
| Vrsta zahtjeva:        | Izvoz podataka za potrebe izrade geodetskog elaborata |   |
| Broj zahtjeva:         | 160/2018                                              |   |
|                        |                                                       |   |
| Zahtjev za pripremu p  | podataka je zaprimljen.                               |   |
| Podaci će biti priprem | njeni i stavljeni u Vaš korisnički sandučić.          |   |
|                        |                                                       | _ |
|                        | 📀 Potvrdi                                             |   |

Podaci *Izvoza iz geodetsko-tehničkog dijela* i *Potvrda o izdanim podacima* dostavljaju se u korisnički sandučić podnositelja zahtjeva bez naknade kada se isti koriste sukladno članku 12 stavku 1. Pravilnika o geodetskim elaboratima (NN 59/18).

|                        |     |                                               |                                        |                                       |             |           |            |                  |           | •          | 🛓 🛛 🚪 Oss Test     |
|------------------------|-----|-----------------------------------------------|----------------------------------------|---------------------------------------|-------------|-----------|------------|------------------|-----------|------------|--------------------|
| E                      | Za  | ijednički informacijs                         | ki sustav zemljišnih knji              | ga i katastra jedinstveno posl        | lužno mjesi | :0        |            |                  |           |            | ¢                  |
| Početna stranica       | -   | Početna stranica > Moj sanduči                | ć                                      |                                       |             |           |            |                  |           |            |                    |
| 📰 Zahtjevi u radu      | Bro | zahtieva                                      | Broi predmeta                          | Broj izvatka                          |             | Datum od: |            | Datum do:        |           |            |                    |
| 🖂 Moj sandučić         | 1   | broj/godina                                   | s of predmet                           | 🗈 izvadak                             |             | dd.MM.gg  | 88         | dd.MM.ggg        | 15        |            | Traži 💮            |
| Pregled zahtjeva       |     |                                               |                                        |                                       |             |           |            |                  |           |            |                    |
| 🔦 Zemljišne knjige 🛛 < | Ν   | loj sandučić                                  |                                        |                                       |             |           |            |                  |           |            | Ulazna pošta (4)   |
| 😧 Katastar 🧹 🤇         | N   | 3                                             |                                        |                                       |             |           |            |                  |           | 1          | 4 od 4 < >         |
| 🖬 Osobna statistika 🧹  |     | 🖨 Institucija                                 | â Tip                                  |                                       |             |           | 🚖 Zahtjev  | Predmet          | Izvadak   | 🛗 Datum    | ? Akcija           |
| 🖺 Upute za korištenje  |     | 055                                           | IZVOZ IZ GEODETSKO-TEHNIČKOG DIJELA    | KATASTARSKOG OPERATA                  |             |           | 168/2018   |                  |           | 31.08.2018 | Pregledaj          |
| Podrška                | *   | OSS                                           | POTVRDA O IZDANIM PODACIMA I OBAV      | IJEST O NAPLAČENOJ PRISTOJBI I TROŠKO | OVIMA       |           | 168/2018   |                  |           | 31.08.2018 | Pregledaj          |
| ථ Cdjava               | *   | ODJEL ZA KATASTAR<br>NEKRETNINA VELIKA GORICA | OBAVIJEST O NAPLATI PRISTOJBI I TROŠKO | AVG                                   |             |           | 82/2018    | 936-02/2018-04/2 |           | 29.08.2018 | Pregledaj<br>Plati |
|                        | *   | ZEMLJIŠNOKNJIŽNI ODJEL VELIKA<br>GORICA       | ZK IZVADAK                             |                                       |             |           | 10252/2015 |                  | 7205/2015 | 03.11.2015 | Pregledaj          |

Odabirom potvrde, dokument potvrde se u .pdf formatu automatski sprema na računalo.

🔁 ZADAR OSS 2017-0001162 201712280018 - SPP - Potvrda podaci.pdf

Odabirom izvoza, .zip datoteka se automatski sprema na računalo.

ZADAR OSS 2017-0001162 201712280018 - SPP.zip

Naziv potvrde i datoteke izvoza generiraju se na sljedeći način:

#### NAZIV\_KO OSS BROJ\_ZAHTJEVA DATUM - SPP - Potvrda podaci.pdf,

#### NAZIV\_KO OSS BROJ\_ZAHTJEVA DATUM - SPP.zip

gdje je:

- NAZIV\_KO nazivi svih katastarskih općina za koje se radio izvoz (može biti jedan ili više i odvajaju se razmakom).
- OSS kratica koja označava da se radi o izvozu s OSS-a.
- BROJ\_ZAHTJEVA broj zahtjeva za izvoz iz ZIS-a u sljedećem formatu YYYY-XXXXXX, gdje je YYYY godina, a XXXXXXX broj zahtjeva s vodećim nulama.
- DATUM datum predaje zahtjeva za izvoz u formatu YYYYMMDDHHMI gdje je YYYY godina, MM mjesec, DD dan, HH sati, MI minute.
- SPP kratica koja označava stanje prije promjene.

U slučaju ponovnog izvoza po postojećem zahtjevu generira se nova potvrda koja ima isti broj zahtjeva, ali novo vrijeme predaje zahtjeva u OSS.

Rezultat izvoza je ZIP datoteka u kojoj se nalaze GML datoteke s podacima, shemama te ostalim podacima.

U mapi shemas\jis\ se nalaze sheme GML datoteka u kojima su definirani svi uvjeti za pripremu GML datoteka.

U slučaju da se za izvoz odabere više KO, podaci za pojedinu KO nalazit će s u posebnim GML datotekama i biti će u zasebnim mapama.

### 1.1 Ponovni izvoz podataka

U okviru istog zahtjeva moguće je za istu svrhu, navedenu u početnom zahtjevu, ponovo izvesti podatke ukoliko podaci izvezeni u okviru početnog zahtjeva nisu dostatni za izradu geodetskog elaborata.

Kroz izbornik **Pregled zahtjeva** moguće je ponovno pokrenuti željeni početni zahtjev odabirom gumba Ponovno pokreni .

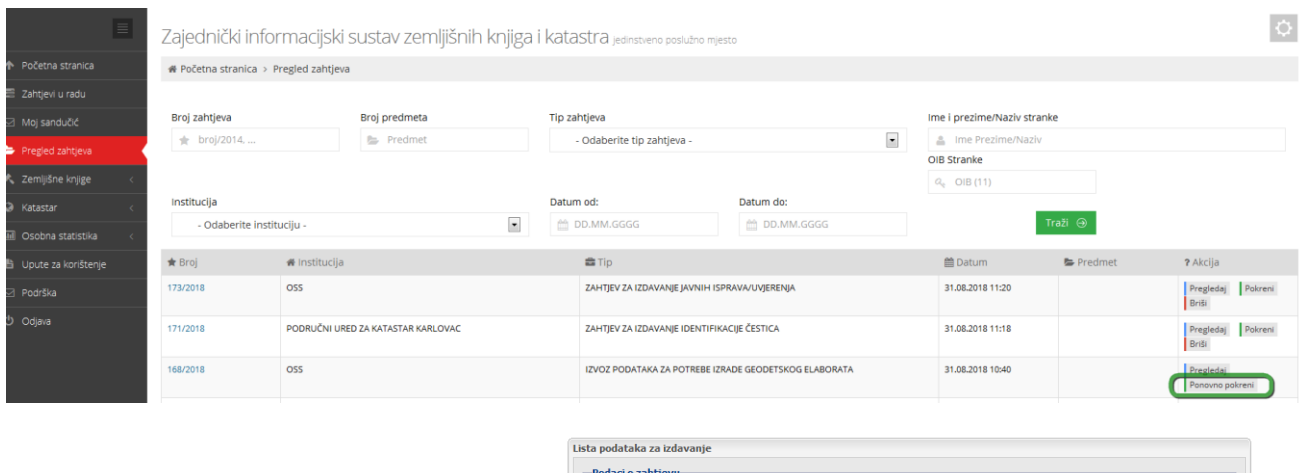

Po ponovnom pokretanju zahtjeva, korisniku je omogućeno uređivanje sadržaja zahtjeva odabirom gumba <sup>Jured</sup>. Korisnik može dodati i/ili brisati katastarske čestice.

| Lista podataka za iz | davanje                                                                                                    |
|----------------------|----------------------------------------------------------------------------------------------------|
| Podaci o zahtje      | //                                                                                                    |
| Institucija:         | 055                                                                                                    |
| Vrsta zahtjeva:      | Izvoz podataka za potrebe izrade geodetskog elaborata                                                                                                    |
| Broj zahtjeva:       | 160/2018                                                                                                    |
|                      |                                                                                                    |
| Uredi                |                                                                                                    |
| Za izdavanje         | Vrsta podataka                                                                                                    |
| 1 🔽                  | IZVOZ IZ GEOBETSKO-TEHNIČKOG DUJELA KATASTARSKOG OPERATA<br>Za katastarske čestice: k.o. GUDOVAC br.k.č. 123, k.o. GUDOVAC br.k.č. 124, k.o. GUDOVAC br.k.č. 125, k.o. GUDOVAC<br>br.z.k.č. 123, k.o. GUDOVAC br.z.k.č. 124, k.o. GUDOVAC br.z.k.č. 125 |
|                      |                                                                                                    |
|                      |                                                                                                    |
|                      |                                                                                                    |
|                      |                                                                                                    |
|                      |                                                                                                    |
|                      |                                                                                                    |
|                      | 🗄 Spremi 🖉 Potvrdi                                                                                                    |

Nakon uređivanja i potvrđivanja korisnik u svoj sandučić dobiva *Potvrdu o izdanim podacima* te novi *Izvoz iz geodetsko-tehničkog dijela katastarskog operata*.

### 1.2 Kontrola područja izvoza

Prilikom odabira čestica za izvoz radi se kontrola odabranog područja. Ako odabrano područje ne zatvara homogeni poligon (ima rupe u sebi ili tvori multipoligon), korisnik je obaviješten prozorom upozorenja. U prvom slučaju kada odabrane čestice tvore poligon koji u sebi ima rupe (primjer na slici) sustav pronalazi čestice koje su potrebne kako bi se rupe u izabranom području zatvorile. Korisniku se prikazuje upozorenje kako odabrano područje nije homogeno te ga se pita želi li zatvoriti područje dodavanjem čestica da bude homogeno (odabir opcije Da) ili spremiti inicijalne podatke s rupama u selektiranom području (odabir opcije Ne).

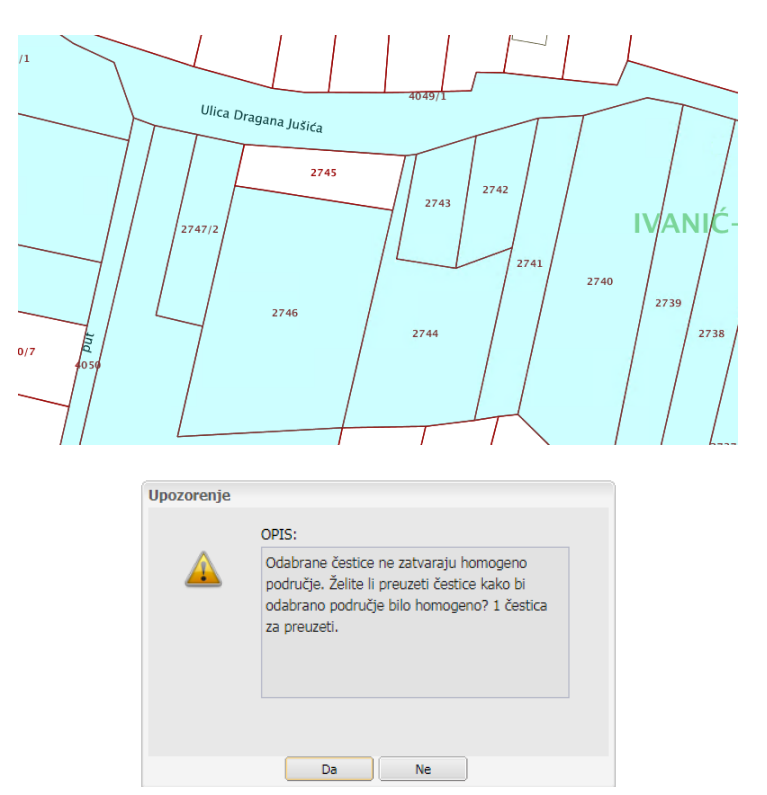

U drugom slučaju kada odabrane čestice tvore multipoligon (više poligona označeni istim brojem katastarske čestice) sustav nije u mogućnosti odabrati čestice koje je potrebno preuzeti kako bi se odabrano područje zatvorilo. U ovom slučaju sustav prikazuje upozorenje, a korisnik može nastaviti spremanje izabranih podataka (odabir opcije Da) ili ga prekinuti i pokušati sam selektirati čestice tako da zatvori homogeno područje (odabir opcije Ne).

| $\triangle$ | Odabrane čestice ne zatvaraju homogeno                                                       |
|-------------|----------------------------------------------------------------------------------------------|
|             | područje. Odabrane čestice tvore multipoligon.<br>Želite li nastaviti sa spremanjem čestica? |
|             |                                                                                              |

Nakon potvrde korisnik se vraća u prozoru **Lista podataka za izdavanje**, pri čemu je izvoz iz geodetsko-tehničkog dijela popunjen sa selektiranim podacima za izvoz (naziv katastarske općine, broj katastarske čestice, naziv glavne knjige, broj zk. čestice). Korisnik može ponovno urediti selektirane podatke odabirom gumba

## 1.3 Prikaz čestica u pregledu i potvrđivanju na OSS pregledniku

Grafičkom pregledniku katastarskog operata na OSSu korisnici pristupaju putem izbornika

#### Katastar → Pregled katastarskog operata.

Kako bi korisnici mogli pregledati koje čestice se nalaze u već potvrđenim elaboratima te u onima koji su tek u pregledu i potvrđivanju, u grafičkom pregledniku na OSS-u postoji poseban sloj. Kako bi ga korisnik prikazao potrebno je u kartici **Sadržaj** označiti kvačicu uz sloj "Čestice u elaboratima u radu".

| Sadržaj                          |   |
|----------------------------------|---|
| 4 🍯 Katastarski plan             |   |
| 🔲 🔹 Lomne točke                  |   |
| 🔽 🔲 Katastarske čestice          |   |
| 🔽 🔲 Čestice u elaboratima u radu |   |
| 🔲 💸 Sporne međe                  |   |
| 🔽 🔲 Načini uporabe               |   |
| Zgrade                           |   |
| 71 Kućni brojevi                 |   |
| 🔲 🔪 Strukturne linije            |   |
| 💌 A Nazivi                       |   |
| 📝 🔲 Katastarske općine           |   |
| 4 🍯 Ostali slojevi               |   |
| 📝 🔲 Županije                     |   |
| 📝 🔲 Državna granica              |   |
| 🔽 👹 DOF                          |   |
|                                  |   |
|                                  |   |
|                                  |   |
|                                  |   |
| 🛍 Pretraga                       | + |

Čestice su u ovom sloju prikazane debljom i izražajnijom crvenom linijom obruba. Ispuna čestice je prikazana slijedećim bojama:

1. TAMNO CRVENA - čestice u elaboratima koji su u pregledu i potvrđivanju,

2. SVIJETLO CRVENA - čestice okolne česticama u elaboratima koji su u pregledu i potvrđivanju,

- 3. TAMNO ZELENA čestice u elaboratima koji su u potvrđeni,
- 4. SVIJETLO ZELENA čestice okolne česticama u elaboratima koji su u potvrđeni,
- 5. TAMNO PLAVA čestice u elaboratima koji su u provedbi,
- 6. SVIJETLO PLAVA čestice okolne česticama u elaboratima koji su u provedbi.

Detaljnije informacije o elaboratima na čestici korisnici mogu dobiti u izborniku

Informacije o čestici → Podaci o elaboratu te odabirom željene čestice.

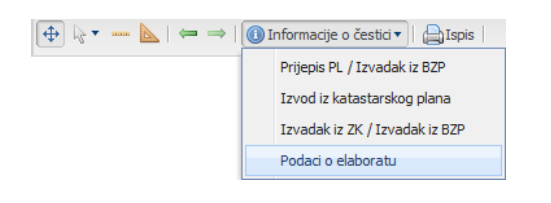

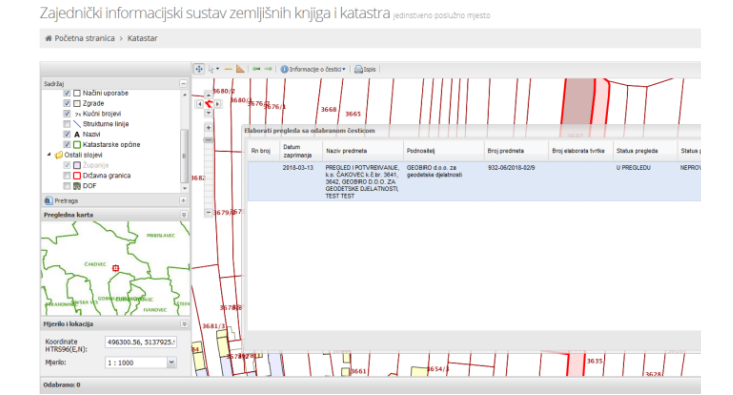

Otvara se prozor **Elaborati pregleda sa** odabranom česticom s popisom elaborata.

#### Primjer čestica pod 1. i 2. - Elaborati u pregledu i potvrđivanju

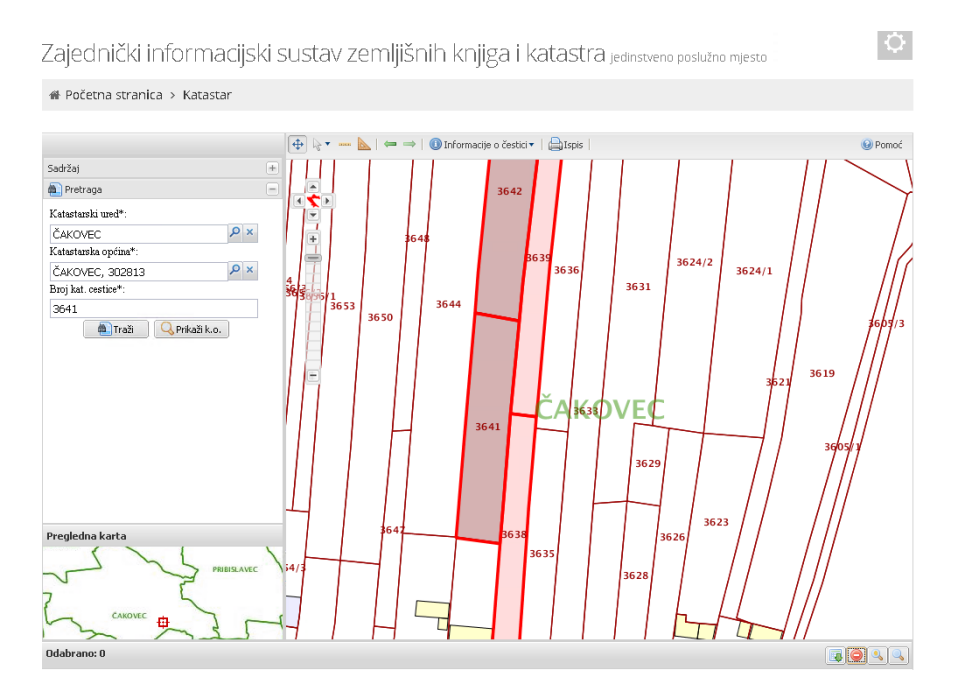

Primjer čestica pod 3. i 4. - Pregledani i potvrđeni elaborati

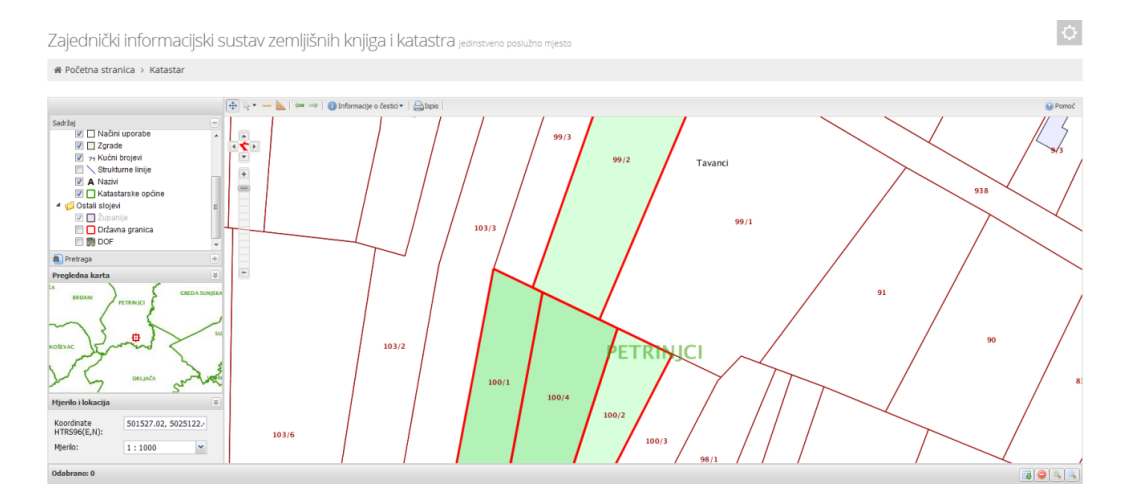

Primjer čestica pod 5. i 6. - Pregledani i potvrđeni elaborati koji su u provedbi

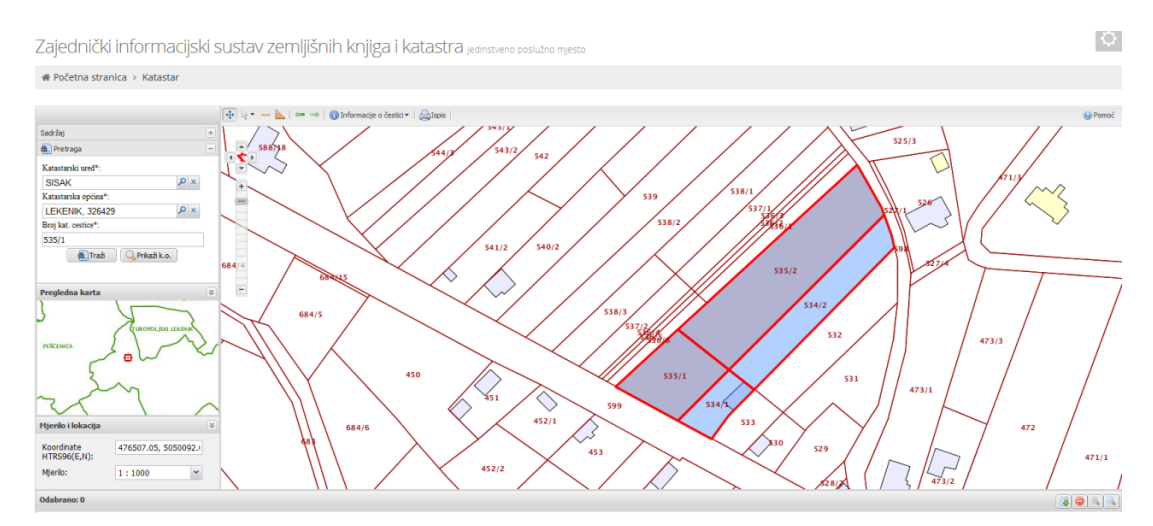

### 2 Izdavanje rezervacija brojeva katastarskih čestica

Zahtjev za rezervaciju brojeva katastarskih čestica putem OSS-a predviđen je za izradu geodetskih elaborata u analognom obliku. Zahtjevi za rezervacije brojeva katastarskih čestica za izradu digitalnih geodetskih elaborata u SDGE, podnositi će se servisno putem SDGE-a.

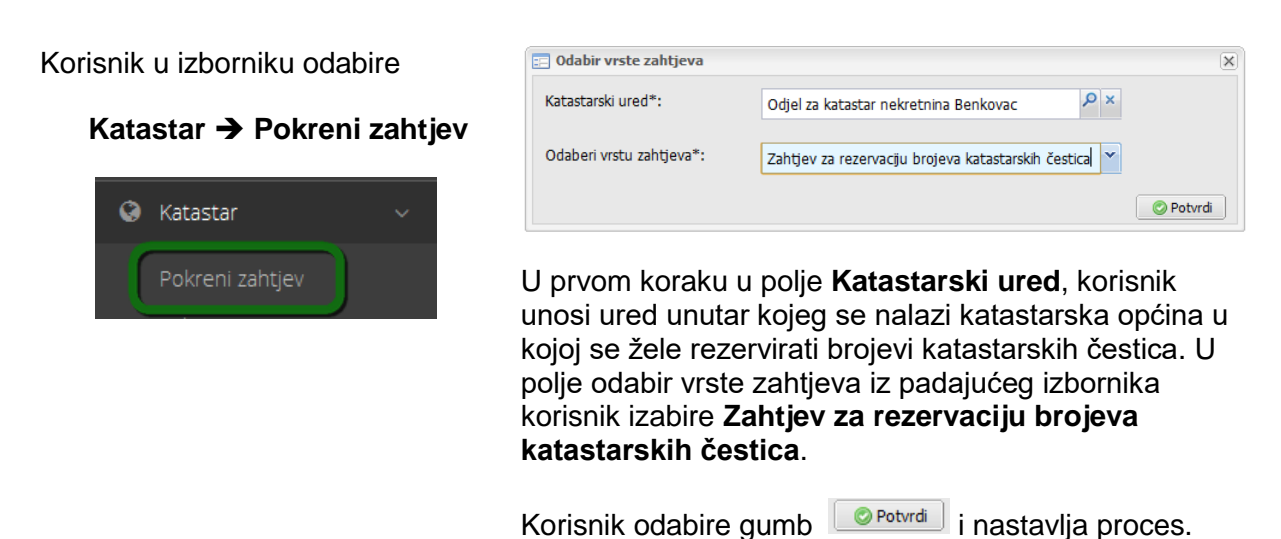

U sljedećem koraku prikazani su podaci o trenutno prijavljenom korisniku.

Podatke nije moguće mijenjati. Korisnik izabire gumb Potvrdi i nastavlja rad u idućem koraku.

| . 0 | daci o zahtjevu    |                   |                                  |                |  |
|-----|--------------------|-------------------|----------------------------------|----------------|--|
| Ins | titucija:          | Odjel za katastar | nekretnina Benkovac              |                |  |
| Vrs | sta zahtjeva:      | Zahtjev za rezerv | vaciju brojeva katastarskih česl | ica            |  |
| Bro | oj zahtjeva:       | 121/2018          |                                  |                |  |
| eod | letski izvoditelji |                   |                                  |                |  |
|     | Ime i prezime / Na | aziv              | OIB                              | Adresa dostave |  |
| 1   | Test Test          |                   | 17123037278                      | , , Hrvatska   |  |
|     |                    |                   |                                  |                |  |
|     |                    |                   |                                  |                |  |
|     |                    |                   |                                  |                |  |
|     |                    |                   |                                  |                |  |

U prozoru **Lista podataka za izdavanje** korisniku se pojavljuje rezervacija brojeva katastarskih čestica.

Odabirom gumba Obdaj moguće je zatražiti više rezervacija brojeva katastarskih čestica i tako napraviti rezervacije za brojeve u različitim katastarskim općinama i glavnim knjigama.

Odabirom kućice Za izdavanje, rezervacije u listi, korisniku sustav otvara se novi prozor **Rezervacija** čestica.

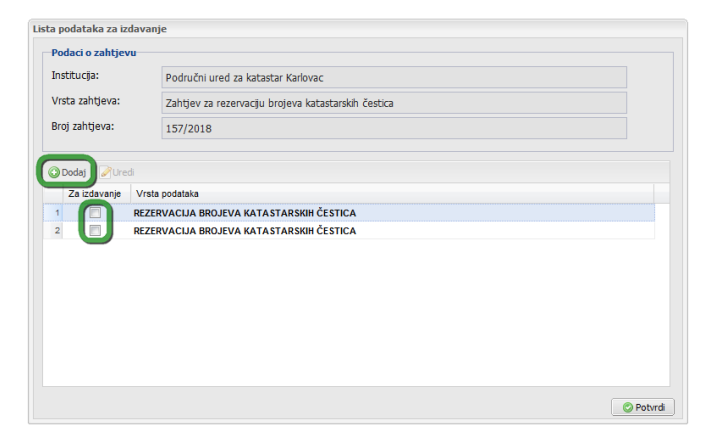

U prozoru **Rezervacija čestica** korisnik definira koliko brojeva katastarskih čestica u katastru i zemljišnoj knjizi želi rezervirati.

U panelu Katastarske čestice potrebno je upisati u polje Katastarska općina željenu katastarsku općinu i potom ukupan broj novih cijelih brojeva katastarskih čestica koje se želi rezervirati. Sustav će automatski rezervirati prve slobodne brojeve u katastarskoj općini.

U gridu Rezervacija podbrojeva postojećih katastarskih čestica za istu odabranu katastarsku općinu mogu se rezervirati i podbrojevi postojećih katastarskih čestica tako što se upisuje brojnik osnovnog broja katastarske čestice ili osnovni broj (kada će se dodjeljivati prvi podbrojevi u nazivniku broja katastarske čestice) i ukupan broj podbrojeva koji se žele rezervirati za postojeće brojeve u katastarskoj općini.

Gumbom <sup>O Dodaj</sup> može se dodati novi osnovni broj i potreban broj podbrojeva katastarske čestice.

Gumbom Striši brišu se pogrešno uneseni podaci .

Na isti način popunjavaju se podaci za rezervaciju katastarskih čestica u zemljišnoj knjizi.

Prije potvrde izbora čestica koje se rezerviraju, korisnik mora na istoj formi, izabrati svrhu izdavanja i način rezervacije čestica.

Odabirom gumba Potvrdi korisnik dobiva obavijest o informativnom prijedlogu za rezervaciju česticu u katastru i/ili zemljišnoj knjizi.

Potvrdom informativnog prijedloga, korisnik se vraća u prozor **Lista podataka za izdavanje** te odabirom gumba Potvrdi završava proces.

| LASINIA 333607                                                                                                    | ЯX                                                                                                    |
|----------------------------------------------------------------------------------------------------|----------------------------------------------------------------------------------------------------|
| LINE 100, 333097                                                                                                    |                                                                                                    |
| katastarskih čestica                                                                                                    |                                                                                                    |
| 3                                                                                                    |                                                                                                    |
|                                                                                                    |                                                                                                    |
| postojećih katastarskih čestica                                                                                                    |                                                                                                    |
| Upišite broj čestice                                                                                                    |                                                                                                    |
| Upišite broj novih podbrojeva 💿 Dodaj                                                                                                    |                                                                                                    |
|                                                                                                    |                                                                                                    |
| Broj novih podbrojeva                                                                                                    |                                                                                                    |
| LASINJA                                                                                                    | × م                                                                                                    |
|                                                                                                    |                                                                                                    |
| katastarskih čestica u zemljišnoj knjizi                                                                                                    |                                                                                                    |
| katastarskih čestica u zemljišnoj knjizi<br>3                                                                                                    |                                                                                                    |
| katastarskih čestica u zemljišnoj knjizi 3 postojećih katastarskih čestica u zemljišnoj knjizi                                                                          |                                                                                                    |
| katastarskih čestica u zemljišnoj knjizi 3 postojećih katastarskih čestica u zemljišnoj knjizi Upšite broj čestice                                                      |                                                                                                    |
| katastarskih čestica u zemljišnoj knjizi 3 postojećih katastarskih čestica u zemljišnoj knjizi Upšite broj čestice Upšite broj čestice Upšite broj novh podbrojeva Odaj |                                                                                                    |
| katastarskih čestica u zemljišnoj knjizi 3 postojećih katastarskih čestica u zemljišnoj knjizi Upšite broj čestice Upšite broj novh podbrojeva Oddaj                    |                                                                                                    |
|                                                                                                    | katastarskih čestica<br>3<br>postojećih katastarskih čestica<br>Upšite broj čestice<br>Upšite broj novih podbrojeva<br>Broj novih podbrojeva<br>bišnoj knjizi<br>LASINUA |

| ×                                                                                     | ica Vasim potrebama. U slucaju da ne zelit<br>te prozor za uređivanje rezervacija i ispravit | e rezervirati prika<br>te unesene poda |
|---------------------------------------------------------------------------------------|----------------------------------------------------------------------------------------------|----------------------------------------|
| čne brojeve rezerviranih čestica d<br>vacije.                                         | obit čete u korisnički sandučić nakon što z                                                  | avršite proces                         |
|                                                                                       |                                                                                              |                                        |
| dlog rezervacija u katastru                                                           |                                                                                              |                                        |
| Naziv katastarske općine                                                              | Broj čestice                                                                                 |                                        |
| LASINJA                                                                               | 31341                                                                                        |                                        |
| LASINJA                                                                               | 31342                                                                                        |                                        |
|                                                                                       | 21212                                                                                        |                                        |
| LASINJA                                                                               | 31343                                                                                        |                                        |
| lloo rezervacija u zemljišnoj knj                                                     | 31945                                                                                        |                                        |
| LASRUA<br>Illog rezervacija u zemljišnoj knj<br>Naživ okvole knjes                    | si des<br>Broj žestice                                                                       |                                        |
| LASNJA<br>dłog rezervacija u zemljišnoj knj<br>Naziv glavne knjge<br>LASNJA           | 2) 043                                                                                       |                                        |
| LASNJA<br>Ilog rezervacija u zemljišnoj knj<br>Naživ glavne knjge<br>LASNJA<br>LASNJA | 2) 243                                                                                       |                                        |
| LASRUA<br>Ilog rezervacija u zemljišnoj knj<br>Naživ glavne knjge<br>LASRUA<br>LASRUA | 31343<br>20<br>Broj ĉestoce<br>31341<br>31342<br>31343                                       |                                        |

Time sustav automatski generira Potvrdu rezervacije brojeva katastarskih čestica koju korisnik može preuzeti u svom korisničkom sandučiću i sve zatražene čestice se rezerviraju u sustavu.

|                       | Zajednički informacij                                      | ski sustav zemljišnih         | knjiga i katastra <sub>jedinstveno po</sub> | islužno mjesto |           |             |           |            | 0                |
|-----------------------|------------------------------------------------------------|-------------------------------|---------------------------------------------|----------------|-----------|-------------|-----------|------------|------------------|
| Početna stranica      | # Početna stranica > Moj sandul                            | se                            |                                             |                |           |             |           |            |                  |
| Moje nekretnine.      | Real aphtles a                                             | Total strandments             | Peol in other                               | Datum of       |           | Datum dar   |           |            |                  |
| 📰 Zahtjevi u radu     | g broj/godina                                              | soj predmet                   | B) Izvadak                                  | tt dd.MM.pp    | 12        | th dd.MM.gg | tot.      |            | Traži 🛞          |
| Moj sandučić          |                                                            |                               |                                             |                |           |             |           |            |                  |
| Pregled zahtjeva      | Moj sandučić                                               |                               |                                             |                |           |             |           |            | Ularna posta (4) |
| 🔩 Zemljäne knjige 👘 🤃 | <b>2</b>                                                   |                               |                                             |                |           |             |           |            | 1-4 od 4 🔣 🚺     |
| Q Katastar (          | # Institucija                                              | ₫ Tip                         |                                             |                | ★ Zahtjev | Predmet     | E izvadak | 薗 Datum    | 7 Akcija         |
| 🔤 Osobna statistika 🧠 | PODRUČNI URED ZA KATASTAR                                  | POTVRDA REZERVACIJE BROJEVA P | ATASTARSKIH ČESTICA                         |                | 104/2018  |             |           | 29.08.2018 | Prezleda         |
| 🖪 Upute za korištenje | KARLOVAC                                                   |                               | · · · · · · · · · · · · · · · · · · ·       |                |           |             |           |            | 1.00-2010        |
| 🖂 Podrška             | <ul> <li>PODRUČNI URED ZA KATASTAR<br/>KARLOVAC</li> </ul> | POTVRDA REZERVACIJE BROJEVA I | ATASTARSIGH ČESTICA                         |                | 94/2018   |             |           | 29.08.2018 | Pregledaj        |
| C Odjeve              | PODRUČNI URED ZA KAZASTAR<br>KARLOVAC                      | POTVRDA REZERVACIJE BROJEVA V | IATASTARSKIH ČESTICA                        |                | 93/2010   |             |           | 29.08.2018 | Pregledaj        |

#### Primjer Potvrde rezervacije brojeva katastarskih čestica

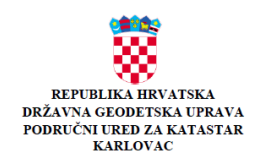

BR. ZAHTJEVA: 92/2018

#### POTVRDA REZERVACIJE BROJEVA KATASTARSKIH ČESTICA

Područni ured za katastar Karlovac temeljem zahtjeva potvrđuje rezervaciju sljedećih brojeva/podbrojeva katastarskih čestica:

| Brojevi katastarskih čestica |                          |  |  |  |
|------------------------------|--------------------------|--|--|--|
| Katastarska općina           | Broj katastarske čestice |  |  |  |
| LASINJA( 333697 )            | 31326                    |  |  |  |
| LASINJA( 333697 )            | 31327                    |  |  |  |

| Brojevi katastarskih čestic | a za zemljišnu knjigu    |
|-----------------------------|--------------------------|
| Glavna knjiga               | Broj katastarske čestice |
| LASINJA (333697)            | 31326                    |
| LASINJA (333697)            | 31327                    |

Ova potvrđa izdaje se u svrhu Izrada geodetskih elaborata i u druge svrhe se ne smije upotrijebiti.

Upravna pristojba po tar.br. 1 Tarife upravnih pristojbi ne naplaćuje se.

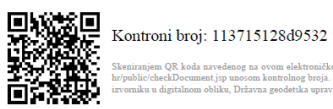

em QR koda navedenog na ovom elektroničkom zapisu možete provjenit točnost podataka. Isto možete učimit i na internet adreni http://os.uredjenazemlja chedDocumentjsp umosom kontohang troju. U oba složja sutar će prakazni urrornak ovog dokuments. U služju da je ovaj dokument identičan prakazanom u djatlatom oblaku. Dafrava godetska pravra sportvaje lostori dokument i straje podatka u treunisti izrade isprav

## 3 Izdavanje identifikacije katastarskih čestica prema zemljišno knjižnom stanju

Korisnik u izborniku odabire

Katastar → Pokreni zahtjev

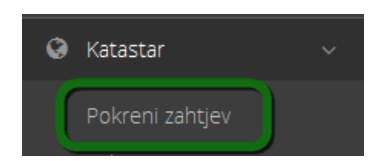

| 📰 Odabir vrste zahtjeva  |                                             |     | ×         |
|--------------------------|---------------------------------------------|-----|-----------|
| Katastarski ured*:       | Područni ured za katastar Pula-Pola         | × م |           |
| Odaberi vrstu zahtjeva*: | Zahtjev za izdavanje identifikacije čestica | ~   |           |
|                          |                                             |     | O Potvrdi |

Korisnik potom odabire **katastarski ured** te kao vrstu zahtjeva odabire **Zahtjev za izdavanje identifikacije čestica**. Korisnik odabire gumb Potvrdi i nastavlja proces.

U sljedećem koraku prikazuju se podaci o trenutno prijavljenom korisniku.

Podatke nije moguće mijenjati. Korisnik izabire gumb Potvrdi i nastavlja rad u idućem koraku.

U idućem koraku korisniku se otvara prozor **Identifikacija** čestice. Na njemu korisnik odabire polje u stupcu *Za izdavanje* kako bi pristupio novom prozoru **Dodavanje čestica**.

U tom prozoru korisnik kreira listu katastarskih čestica za koje želi izdavanje identifikacije u odabranoj katastarskoj općini. Nakon što je korisnik kreirao listu, obavezno odabire svrhu izdavanja te potvrđuje prozor odabirom gumba

| Institucija:            | Odiel za katastar nek    | retnina Trodir         |                 |            |                        |             |
|-------------------------|--------------------------|------------------------|-----------------|------------|------------------------|-------------|
| Vrsta zahtieva:         | Zabtiev za izdavonio     | identifikacije čestica |                 |            |                        |             |
| Proj zabtieva:          | zangev za zuavanje       | identifikacije cestica |                 |            |                        |             |
| bioj zangeva.           | 159/2018                 |                        |                 |            |                        |             |
| Dardai Citardi          |                          |                        |                 |            |                        |             |
| Za izdavanje Vrste      | oodataka                 |                        |                 |            |                        |             |
| 1 Ident                 | ifikacija čestice        |                        |                 |            |                        |             |
|                         |                          |                        |                 |            |                        |             |
|                         |                          |                        |                 |            |                        |             |
|                         |                          |                        |                 |            |                        |             |
|                         |                          |                        |                 |            |                        |             |
|                         |                          |                        |                 |            |                        |             |
|                         |                          |                        |                 |            |                        |             |
|                         |                          |                        |                 |            |                        |             |
| = Povratak              |                          |                        |                 |            | 🗔 Spi                  | remi 💿 Potr |
|                         |                          |                        |                 |            |                        |             |
|                         |                          |                        |                 |            |                        |             |
| avanje čestica          |                          |                        |                 |            |                        |             |
| Brzi unos čestica       |                          |                        |                 |            |                        |             |
| Katastarska općina*:    | MARINA, 330728           |                        |                 |            | ρ×                     |             |
| Broj kat. čestice:      | 1231                     | Podbroj kat, čest      | ice             | O Dodaj    |                        |             |
| Broi posiedovnog        | Proj porjedovnog litt    |                        |                 | Dodai      | 1                      |             |
| lista:                  | bioj posjedovnog isi     | a                      |                 | ( Doubj    | J                      |             |
|                         |                          |                        |                 |            |                        |             |
| Lista katastarskih če   | stica                    |                        |                 |            |                        |             |
| 🎯 Grafika   🤤 Briši     | 🔍 Pregledaj PL/BZP       |                        |                 |            |                        |             |
| Katastarsk              | a općina*                |                        | Broj katastarsi | ke čestice | Broj posjedovnog lista | Pronađena   |
| 1 MARINA, 33            | 30728                    |                        | 1231            |            | 2115                   |             |
|                         |                          |                        |                 |            |                        |             |
|                         |                          |                        |                 |            |                        |             |
|                         |                          |                        |                 |            |                        |             |
|                         |                          |                        |                 |            |                        |             |
|                         |                          |                        |                 |            |                        |             |
| Molimo da uz identifika | ciju dostavite i ZK nlan | ukoliko postoji:       |                 |            |                        |             |
|                         | ego dostance r zic plan  |                        |                 |            |                        |             |
| davania u aubu tu       | Izrada goodotskih obbo   | vratal                 |                 |            |                        | ~           |
| Javanje u svinu :       | 7 AUA UPUUP SKIT BLACK   |                        |                 |            |                        |             |

Potvrdom se korisnik vraća na prozor **Identifikacija čestica.** Ukoliko je zahtjev ispravan, korisnik ga potvrđuje odabirom gumba Potvrdi. Ukoliko želi raditi dodatne promjene može koristiti gumb Potvrdi.

Ukoliko postoji potreba korisnik uz zahtjev može priložiti dodatne dokumente u koraku Prilozi ili nastaviti u korak naplate stvarnog troška.

Korisnik može pregledati sve troškove za koje radi plaćanje.

Odabirom gumba event korisnik se preusmjerava na sustav za kartično plaćanje.

Nakon izvršenog plaćanja korisniku se prikazuje obavijest o uspješno izvršenoj transakciji. U korisnički sandučić se sprema potvrda o izvršenoj uplati. Prilikom rada u ovom procesu uvijek će se unaprijed naplatiti troškovi prvog sat rada.

| Podaci o zahtjevu                                 |                                                                       |               |          |                  |
|---------------------------------------------------|-----------------------------------------------------------------------|---------------|----------|------------------|
| Institucija: p                                    | odručni ured za katastar Karlovac                                     |               |          |                  |
| Vrsta zahtjeva:                                   | ahtjev za izdavanje identifikacije čestica                            |               |          |                  |
| Broj zahtjeva:                                    | 71/2018                                                               |               |          |                  |
|                                                   |                                                                       |               |          |                  |
|                                                   |                                                                       |               |          |                  |
| Opis troška                                       |                                                                       | Iznos naknade | Količina | Iznos za naplatu |
| 1 Identifikacija katastarskih                     | 1 Identifikacija katastarskih čestica prema zemljišno knjižnom stanju |               | 1        | 50,00 kn         |
| 2 Naknada usluge platnog                          | rometa                                                                |               | 1        | 1,12 kn          |
|                                                   |                                                                       |               |          |                  |
|                                                   |                                                                       |               |          |                  |
|                                                   |                                                                       |               |          |                  |
|                                                   |                                                                       |               |          |                  |
|                                                   |                                                                       |               |          |                  |
|                                                   | 51,12 kn                                                              |               |          |                  |
| Jkupno troškova za naplatu                        |                                                                       |               |          |                  |
| Jkupno troškova za naplatu<br>Japlaćeno troškova: | 0,00 kn                                                               |               |          |                  |
| Jkupno troškova za naplatu<br>Japlaćeno troškova: | 0,00 kn                                                               |               |          | O Plati          |

| Podaci o zahtje                     | vu                                                                                 |                             |                                                                                                    |
|-------------------------------------|------------------------------------------------------------------------------------|-----------------------------|----------------------------------------------------------------------------------------------------|
| Institucija:                        | Područni ured za katastar Sisak                                                    |                             |                                                                                                    |
| Vrsta zahtjeva:                     | Zahtjev za izdavanje identifikacije č                                              | festica                     |                                                                                                    |
| Broj zahtjeva:                      | 153/2018                                                                           |                             |                                                                                                    |
| Nakon što vaš z<br>Za više informac | ahtjev bude obrađen rješenje će vam biti d<br>jja pregledajte Upute za korištenje. | ostavljeno poštom, ali ćeto | e ga moći pregledati i u sandučiću.<br>(⇒Predaj zahtjev)                                                                                    |
| ropio                               |                                                                                    | Informacija                 |                                                                                                    |
| renje                               |                                                                                    | Informacija                 |                                                                                                    |
| OPIS:                               | jev će biti poslan na obradu u ZIS.                                                |                             | OPIS:<br>Vaš zahtjev je zaprimljen dana 31.08.2018                                                                                          |
| OPIS:<br>Vaš zaht<br>Želite li i    | jev će biti poslan na obradu u ZIS.<br>nastaviti?                                  |                             | OPIS:<br>Vaš zahtjev je zaprimljen dana 31.08.2018<br>08:11 u Područni ured za katastar Sisak pod<br>brojem <mark>936-02/2018-04/1</mark> . |
| OPIS:<br>Vaš zaht<br>Želite li n    | jev će biti poslan na obradu u ZIS.<br>nastaviti?                                  |                             | OPIS:<br>Vaš zahtjev je zaprimljen dana 31.08.2018<br>08:11 u Područni ured za katastar Sisak pod<br>brojem <mark>936-02/2018-04/1</mark> . |
| OPIS:<br>Vaš zaht<br>Želite li n    | jev će biti poslan na obradu u ZIS.<br>nastaviti?                                  |                             | OPIS:<br>Vaš zahtjev je zaprimljen dana 31.08.2018<br>08:11 u Područni ured za katastar Sisak pod<br>brojem <mark>936-02/2018-04/1</mark> . |
| OPIS:<br>Vaš zaht<br>Želite li i    | jev će biti poslan na obradu u ZIS.<br>nastaviti?                                  |                             | OPIS:<br>Vaš zahtjev je zaprimljen dana 31.08.2018<br>08:11 u Područni ured za katastar Sisak pod<br>brojem 936-02/2018-04/1.               |

Predani zahtjev odlazi na obradu u ZIS. Nakon pripreme i odrađivanja predmeta u ZIS-u od strane katastarskog službenika, identifikacija se e-dostavom dostavlja u elektronski sandučić korisnika u OSS.

Korisniku je u OSS sandučić dostavljen dokument identifikacije i svi prilozi uz taj dokument. Ukoliko je potrebno doplatiti više od jednog sata u sandučić se prethodno dostavlja **Obavijest o naplati** za dodatno plaćanje, a tek nakon obavljene uplate korisniku se dostavlja dokument s prilozima.

## 3.1 Proces za dodatno plaćanje po obavijesti o naplati

Proces za naplatu u OSS-u omogućava plaćanje pristojbi i troškova koji naknadno pristignu iz ZIS-a.

U korisnički sandučić (izbornik **Moj sandučić)** u OSS-u, uz sve dokumente *Obavijest o naplati pristojbi i troškova* dodan je gumb Plati, koji je vidljiv samo u slučaju da sve upravne pristojbe ili stvarni troškovi na predmetu nisu plaćeni.

Korisnik odabirom gumba <sup>Plati</sup> pokreće proces za plaćanje pristojbi i troškova putem sustava za kartično plaćanje.

| Zä  | ajednički informacijs                         | ki sustav zemljišnih knjiga              | i katastra jedinstveno poslužno mjes | sto        |                  |           |            | <b>\$</b>          |
|-----|-----------------------------------------------|------------------------------------------|--------------------------------------|------------|------------------|-----------|------------|--------------------|
| - 6 | Početna stranica > Moj sanduči                | ć                                        |                                      |            |                  |           |            |                    |
| Bro | <b>j zahtjeva</b><br>r broj/godina            | Broj predmeta                            | Broj izvatka                         | Datum od:  | Datum do:        |           |            | Traži ⊖            |
| N   | loj sandučić                                  |                                          |                                      |            |                  |           |            | Ulazna pošta (4)   |
|     |                                               |                                          |                                      |            |                  |           |            | 1 - 4 od 4 < >     |
|     | 🖨 institucija                                 | 🚔 Tip                                    |                                      | 🚖 Zahtjev  | Predmet          | Izvadak   | 🛗 Datum    | ? Akcija           |
| *   | OSS                                           | IZVOZ IZ GEODETSKO-TEHNIČKOG DIJELA KATA | ASTARSKOG OPERATA                    | 168/2018   |                  |           | 31.08.2018 | Pregledaj          |
| *   | OSS                                           | POTVRDA O IZDANIM PODACIMA I OBAVIJEST   | O NAPLAĆENOJ PRISTOJBI I TROŠKOVIMA  | 168/2018   |                  |           | 31.08.2018 | Pregledaj          |
| *   | ODJEL ZA KATASTAR<br>NEKRETNINA VELIKA GORICA | OBAVIJEST O NAPLATI PRISTOJBI I TROŠKOVA |                                      | 82/2018    | 936-02/2018-04/2 |           | 29.08.2018 | Pregledaj<br>Plati |
| *   | ZEMLJIŠNOKNJIŽNI ODJEL VELIKA<br>GORICA       | ZK IZVADAK                               |                                      | 10252/2015 |                  | 7205/2015 | 03.11.2015 | Pregledaj          |

Korisnik može pregledati sve pristojbe i troškove za koje radi plaćanje.

Odabirom gumba e korisnik se preusmjerava na sustav za kartično plaćanje.

Nakon izvršenog plaćanja korisniku se prikazuje obavijest o uspješno izvršenoj transakciji. U korisnički sandučić se sprema potvrda o izvršenoj uplati. Podaci o plaćenim pristojbama i troškovima odmah se spremaju i na zahtjev u OSS-u i na predmet u ZIS-u.

|     | daci o zahtjevu                                          |                                                                                                    |          |                                           |                                |                  |           |  |  |
|-----|----------------------------------------------------------|----------------------------------------------------------------------------------------------------|----------|-------------------------------------------|--------------------------------|------------------|-----------|--|--|
| In  | stitucija:                                               | vodručni ured za katastar Bjelovar<br>Zahtjev za pregled i potvrđivanje parcelacijskih/geodetskih elaborata |          |                                           |                                |                  |           |  |  |
| Vr  | sta zahtjeva:                                            |                                                                                                    |          |                                           |                                |                  |           |  |  |
| Br  | oj zahtjeva:                                             | 1002/2018                                                                                                   | 2/2018   |                                           |                                |                  |           |  |  |
|     |                                                          |                                                                                                    |          |                                           |                                |                  |           |  |  |
|     | Opis troška                                              | Iznos naknade                                                                                               | Količina | lznos naknade<br>po dodatnom<br>primjerku | Količina<br>dodatnih<br>primje | Iznos za naplatu | Primjedba |  |  |
| 1   | TAR.BR. 46 - pregled i<br>ovjera geodetskih<br>elaborata | 70,00 kn                                                                                                    | 1        |                                           |                                | 70,00 kn         |           |  |  |
| 2   | Naknada usluge platnog<br>prometa                        |                                                                                                    | 1        |                                           |                                | 1,57 kn          |           |  |  |
|     |                                                          |                                                                                                    |          |                                           |                                |                  |           |  |  |
|     | pno troškova za naplat                                   | u: 71,57 kn                                                                                                 |          |                                           |                                |                  |           |  |  |
| kuj |                                                          |                                                                                                    |          |                                           |                                |                  |           |  |  |

Prilikom zaprimanja **Zahtjeva za pregled i potvrđivanje geodetskih elaborata** i **Zahtjeva za identifikaciju** uvijek će se unaprijed naplatiti prvi sat rada u iznosima propisanim Zakonom o upravnim pristojbama (NN br. 115/16) i Uredbom o Tarifi upravnih pristojbi (NN br. 8/17, 37/17 i 129/17) tarifni broj 46., odnosno Pravilnikom o određivanju visine stvarnih troškova uporabe podataka dokumentacije državne izmjere i katastra nekretnina (NN 59/18), te naknada usluge platnog prometa.

# 4 Zahtjev za pregled i potvrđivanje digitalnih geodetskih elaborata

Nakon što je geodetski elaborat izrađen u Sustavu digitalnih geodetskih elaborata (SDGE) i servisno poslan prema OSS-u korisnik u SDGE dobiva informaciju pod kojim brojem je isti zaprimljen u OSS-u.

Nakon toga ulaskom u OSS korisnik pokreće zahtjev za pregled i potvrđivanje geodetskog elaborata kroz opciju **Zahtjevi u radu**.

|                              | Zajednički informacijski sustav zemljišnih knjiga i katastra jedinstveno poslutno mjesto                                                                                                    | ¢ |
|------------------------------|----------------------------------------------------------------------------------------------------|---|
| Početna stranica             | w Početna stranica ≥ Zahtjevi u radu                                                                                                    |   |
| 🕷 Moje nekretnine            |                                                                                                    |   |
| 📰 Zahtjevi u radu 💦          | ✓ Zahtjevi u radu (695)                                                                                                    | o |
| 🖂 Moj sandučić               | 🐵 15472018 ZAHTIEV ZA PREGLED I POTVRDIVANJE PARCELACIJSKIH GEODETSKIH ELABORATA PODRUČNI URED ZA KATASTAR ČAKOVIC RATERI I MARINE 🖊                                                                                                    |   |
| Pregled zahtjeva             | 🌀 1524/2018 ZANTEV ZA PREGLED I POTVRDIVANJE PARCELACIJSKIH VEGORTSKIH ELABORATA PODRUČNI URED ZA KATASTAR ČAKOVIC POZVRDIVANJE PARCELACIJSKIH PODRUČNI URED ZA KATASTAR ČAKOVIC POZVRDIVANJE PARCELACIJSKIH VEGORTSKIH PODRUČNI URED ZA KATASTAR ČAKOVIC                                                                                                    |   |
| 🔦 Zemljišne knjige 🛛 <       | 🌀 1522/2018 ZANTĮCV ZA PREGLED I POTVRDIVANJE PARCELACIJSKI MORODOTSKI HELABONATA PODRUČNI URED ZA KATASTAR ČAKOVIC - POSVDE ISANIAU, 🗭                                                                                                    |   |
| 🛛 Katastar 🧹                 | 🌀 1528/2018 ŽALBA KRU ZIMUJŠNOKNJIŽNI ODJEL SISAK 🖡 Polovol znalada 🛤                                                                                                    |   |
| 🖬 Osobna statistika 🧹        | 🕒 1519/2018 ŽALBA ZEMUJŠNORHJEN GOJEL ZAGRE 🖡 🛃 🚱 🚱 🛃 🚱                                                                                                    |   |
| 🖬 Statistika sustava         | 🛞 1518/2018 ŽALBA KRU ZZMUJŚHODNJUŻNI ODJEL SISAK 🔽 KONO I JUSICAL 🖊                                                                                                    |   |
| 📓 Statistika web servisa 🛛 < | 🛞 1517/2016 ZX LEVADAX / LEVADAX / LEVA MINISTARSTVO PRAVOSUDA Political and the state of the state of the s |   |
| 🖬 Administracija korisnika < | 🛞 1919/2018 ZAHTĮV ZA PREGLED I POTVRDIVANJĘ PARCELACIJSKIH GEODETSKIH ELABORATA PODRUČNI URED ZA KATASTAR ZADAR 🥂 🚧                                                                                                    |   |
| 曫 Administracija ovlasti     | 🛞 1514/2018 ZAHTUV ZA PRECLED I POTVROVANJE PARCELACIJSKIH GEOORTSKIH ELABORATA 🛛 PODRUČNI URED ZA KATASTAR ZADAR 🔀                                                                                                    |   |
| B Upute za korištenje        | 🛞 131242018 ZAHTIKU ZA KONOVNI PREGLED I POTVRENVANKE PARCELLCUKSHVIGEOORTSKIH ELNEORATA 🛛 PODRUČNI URED ZA KATASTAR ZADAR 🚺                                                                                                    |   |
| Podrška                      |                                                                                                    |   |
| ( <sup>1</sup> Odjava        |                                                                                                    |   |

Obzirom da su svi podaci o zaprimanju uneseni u SDGE svi podaci su automatski popunjeni, a kontrola uvezenog digitalnog elaborata radi se u dva koraka. Prvo se kontroliraju GML datoteke i obavezan sadržaj elaborata. Ukoliko postoji pogreška u istima korisnik se o tome obavještava.

| odaci o zantjevu                                                                                                    |                                                                                                    |                                           |
|----------------------------------------------------------------------------------------------------|----------------------------------------------------------------------------------------------------|-------------------------------------------|
| istitucija:                                                                                                    | Područni ured za katastar Čakovec                                                                                                    |                                           |
| rsta zahtjeva:                                                                                                    | Zahtjev za pregled i potvrđivanje parcelacijskih/geodetskih elaborata                                                                                                    |                                           |
| roj zahtjeva:                                                                                                    | 1547/2018                                                                                                    |                                           |
| asifikacijski broj:                                                                                                    |                                                                                                    |                                           |
| atus:                                                                                                    | Uspješno je uvezena datoteka digitalnog elaborata                                                                                                    |                                           |
| rijeme zaprimanja:                                                                                                    | 23.08.2018 10:37                                                                                                    |                                           |
|                                                                                                    |                                                                                                    |                                           |
| Geodetski izvoditelji                                                                                                    | A Stranke 🕢 Elaborat 🕼 Dokumenti 🚺 Sadržaj 🕕 Rezultati kontrole                                                                                                    |                                           |
|                                                                                                    |                                                                                                    |                                           |
| Ekonort kontrolo u s                                                                                                    |                                                                                                    |                                           |
| 🔍 Eksport kontrole u p                                                                                                    | pdf                                                                                                    | Status                                    |
| 🔍 Eksport kontrole u p<br>aziv                                                                                                    | ndf                                                                                                    | Status                                    |
| <ul> <li>Eksport kontrole u p<br/>aziv</li> <li>Kontrola sadrž<br/>Sadržaj digitalno</li> </ul>                                                                                                    | pdf<br>žaja digitalnog elaborata<br>g elaborata je ispravan                                                                                                    | Status                                    |
| <ul> <li>Eksport kontrole u paziv</li> <li>Kontrola sadrž<br/>Sadržaj digitalno</li> <li>Kontrola ka</li> </ul>                                                                                                    | pdf<br>žaja digitalnog elaborata<br>g elaborata je ispravan<br>tastarske općine<br>općina je validna                                                                                                    | Status<br>©                               |
| Kontrola sadrž<br>Sadržaj diglalno<br>Kontrola ka<br>Katastarska<br>Kontrola                                                                                                    | pdf<br>žaja digitalnog elaborata<br>og elaborata je ispravan<br>stastarske općine<br>općina je valkna<br>a katastarske općine<br>am jedna katastarske općine<br>am jedna katastarske općine                                                                                                    | Status<br>©<br>©                          |
| <ul> <li>Eksport kontrole u paziv</li> <li>Kontrola sadržaj digitalno</li> <li>Kontrola ka<br/>Katastarska</li> <li>Kontrola ka</li> <li>Kontrola</li> <li>Kontrola</li> <li>Kontrola</li> </ul>                                   | pdf<br>žaja digitalnog elaborata<br>og elaborata je ispravan<br>stastarske općine<br>općina je validna<br>a katastarske općine<br>an jedna katastarske općine<br>a katastarske općine<br>a katastarske općine u elaboratu<br>a katastarske općine demen jezitive                                                                                            | Status<br>©<br>©<br>©                     |
| Kontrola sadrž<br>Sadržaj diglaho<br>Kontrola kadrž<br>Sadržaj diglaho<br>Kontrola ka<br>Kontrola<br>Kontrola<br>Kontrola<br>Kontrola<br>Kontrola ka                                                                               | pdf<br>żaja digitalnog elaborata<br>gg elaborata je ispravan<br>stastarske općine<br>općina je valkina<br>a katastarske općine<br>mo jedna katastrake općina u elaboratu<br>a katastarske općine<br>ska općina se nalažu u daboratu u<br>a katastarske općine<br>ska općina se nalažu u daboratu u<br>a katastarske općine<br>stastarskih prijavnih listova | Status<br>©<br>©<br>©<br>©                |
| Kontrola sadrž<br>Sadržaj digitalno<br>Kontrola kadrž<br>Sadržaj digitalno<br>Kontrola ka<br>Postoji si<br>Kontrola<br>Kontrola<br>Kontrola<br>Kontrola<br>Kontrola<br>Kontrola<br>Kontrola<br>Kontrola                            | pdf                                                                                                    | Status<br>©<br>©<br>©<br>©<br>©           |
| Kontrola sadrž<br>Sadržaj digitalno<br>Kontrola Kadržaj digitalno<br>Kontrola ka<br>Kontrola ka<br>Kontrola<br>Katastarska<br>Kontrola<br>Katastar<br>Kontrola ka<br>Prijavni listov<br>Kontrola<br>Kontrola ka<br>Prijavni listov | pdf                                                                                                    | Status<br>©<br>©<br>©<br>©<br>©<br>©<br>© |

U slučaju kada su prve kontrole uspješne pritiskom na gumb korisnik prelazi na novi korak u kojem se kontroliraju grafika i alfanumerika. Ako kontrola javlja samo upozorenje (žuta ikona), moguće je nastaviti s daljnjim koracima predaje elaborata. Ako kontrola nije prošla (crvena ikona), onda nije moguće nastaviti s daljnjim koracima predaje elaborata. Nakon što korisnik uspješno učita digitalni elaborat putem OSS-a, dobiva **Obavijest o kontroli digitalnog elaborata**.

| E Obavijest o kontroli digitalnog elaborata                                                                                             |                |
|----------------------------------------------------------------------------------------------------|----------------|
| U tijeku je izvršavanje kontrola sadržaja digitalnog elaborata.                                                                         |                |
| Brzina kontrole ovisi o veličini digitalnog elaborata i trenutnom opterećenju sustava. Nakon završene kontrole prikazat ć<br>rezultati. | e Vam se       |
| Možete nastaviti rad u OSS aplikaciji. Zahtjev na kojem trenutno radite možete u bilo kojem trenutku pokrenuti iz preg                  | leda zahtjeva. |
|                                                                                                    |                |
|                                                                                                    |                |

Korisnik u svakom trenutku može pregledati sve zahtjeve unutar izbornika **Zahtjevi u radu**. Odabirom gumba Pokreni zadatak a može nastaviti s radom te naknadno provjeriti je li kontrola ovog elaborata izvršena.

Nakon što je kontrola izvršena, korisnik dobiva potvrdu u obliku prozora **Status kontrole digitalnog elaborata**. Ukoliko je kontrola uspješna, korisnik potvrđuje prozor odabirom gumba potvrdi . U slučaju greške izvoditelj mora ispraviti prikazanu grešku u i ponovno napraviti servisnu predaju elaborata.

| Podaci o zahtjevu                              |                                                                       |            |
|------------------------------------------------|-----------------------------------------------------------------------|------------|
| Institucija:                                   | Područni ured za katastar Čakovec                                     |            |
| Vrsta zahtjeva:                                | Zahtjev za pregled i potvrđivanje parcelacijskih/geodetskih elaborata |            |
| Broj zahtjeva:                                 | 1547/2018                                                             |            |
| Katastarska općina:                            | MURSKO SREDIŠĆE                                                       |            |
| Broj elaborata izvoditelja:                    | 007-2017                                                              |            |
| Status kontrole:                               | Kontrola uspješno završena. Elaborat se može predati u ZIS.           |            |
| Sksport kontrole u pdf                         |                                                                       |            |
| Naziv                                          |                                                                       | Status     |
| Kontrole digitalnog<br>Kontrole digitalnog eli | ) elaborata<br>aborata su bez orešaka                                 | à          |
| Kontrole prijavno                              | log lista: O1-PRIJAVNI_LIST_ZA_KATASTAR                               |            |
| Grafičke kon<br>Kontrole ispra                 | trole                                                                 |            |
| Usamlje                                        | ne točke                                                              | $\bigcirc$ |
| Duplicira                                      | ine točke                                                             | Ø          |
| Usamlje                                        | ne međe k. čestica                                                    | Ø          |
| Duplicira                                      | ine međe k. čestica                                                   | ٢          |
| Prekrivar                                      | nje međa k. čestica                                                   | Ø          |
| Slaganje                                       | e međa k. čestica sa točkama                                          | ©          |
|                                                | ek, čestica sa međama k, cestica i toćakama                           | <b>O</b>   |
| Slaganje                                       | •                                                                     |            |
| Slaganje<br>Linije k. i                        | čestica se sječu                                                      | ©          |

Nakon što elaborat prođe kontrolu, korisniku se prikazuje prozor **Upravne pristojbe** koje je dužan platiti za uslugu prvog sata pregleda i potvrđivanja geodetskih elaborata.

Korisnik uplatu vrši odabirom gumba elaborata, čime je preusmjeren na Payment gateway sustav. Prilikom predaje zahtjeva uvijek će se naplatiti prvi sat pregleda i potvrđivanja elaborata.

Nakon plaćanja pristojbi, korisnik dobiva **Obavijest** da su svi podaci uneseni i da će nakon potvrde elaborat biti poslan na daljnje postupanje u nadležni katastarski ured.

| 0bavijest                                                                                                    |                                                                       |  |
|----------------------------------------------------------------------------------------------------|-----------------------------------------------------------------------|--|
| Podaci o zahtjevu                                                                                                    |                                                                       |  |
| Institucija:                                                                                                    | Područni ured za katastar Čakovec                                     |  |
| Vrsta zahtjeva:                                                                                                    | Zahtjev za pregled i potvrđivanje parcelacijskih/geodetskih elaborata |  |
| Broj zahtjeva:                                                                                                    | 1547/2018                                                             |  |
| Uneseni su svi podaci na zahtjevu.<br>Nakon potvrde, zahtjev će biti poslan na obradu u Zajednički informacijski sustav za zemljišne knjige i katastar.<br>Nakon što vaš zahtjev bude obrađen rješenje će vam biti dostavljeno poštom, ali ćete ga moći pregledati i u sandučiću.<br>Za više informacija pregledajte Upute za korištenje.<br>Predaj zahtjev |                                                                       |  |

Zahtjev se potvrđuje odabirom gumba Predaj zahtjev te korisnik dobiva posljednje upozorenje prije slanja elaborata u ZIS aplikaciju.

| Upozorenje |                                                                     |
|------------|---------------------------------------------------------------------|
|            | OPIS:                                                               |
| <u> </u>   | Vaš zahtjev će biti poslan na obradu u ZIS.<br>Želite li nastaviti? |
|            | Da Ne                                                               |

Korisnik dobiva informaciju o zaprimanju zahtjeva te pod kojom se klasom vodi pregled i potvrđivanje elaborata u određenom uredu za katastar. Ove informacije korisniku su nakon završetka vidljive u **Pregledu zahtjeva**.

| Informacija |                                                                                                    |
|-------------|----------------------------------------------------------------------------------------------------|
|             | OPIS:                                                                                                    |
|             | Vaš zahtjev je zaprim∥en dana 23.08.2018<br>12:58 u Područni ured za katastar Čakovec<br>pod brojem 932-06/2018-02/12. |
|             | U redu                                                                                                    |

Korisnik dobiva *Potvrdu o zaprimanju* predmeta u **sandučić** s osnovnim podacima zaprimanja, koju može pregledati korištenjem gumba Pregledaj.

| Moj sandučić |                                      |                      |               | na pošta (246) |         |             |                 |
|--------------|--------------------------------------|----------------------|---------------|----------------|---------|-------------|-----------------|
| $\succ$      | 4                                    |                      |               |                |         | 1 - 20 od 2 | 246 < >         |
|              | 🖀 Institucija                        | 🚔 Tip                | \star Zahtjev | Predmet        | lzvadak | 🛗 Datum     | <b>?</b> Akcija |
| *            | PODRUČNI URED ZA KATASTAR<br>ČAKOVEC | POTVRDA O ZAPRIMANJU | 1547/2018     |                |         | 23.08.2018  | Pregledaj       |

#### Obavijest nakon pregleda i potvrđivanja elaborata u ZIS-u

Nakon izvršenog pregleda i potvrđivanja elaborata u ZIS-u, korisnik u OSS-u dobiva u **sandučiću** Obavijest o pregledanom geodetskom elaboratu i naplati upravne pristojbe te nakon što dostavi elaborat u analognom obliku u katastarski ured i izvrši uplatu upravnih pristojbi katastarski ured izdat će potvrdu za isti.

#### Podrška u radu

Svim korisnicima na raspolaganju stoje ove korisničke upute (detaljnije upute dostupne su u OSS-u), a u slučaju poteškoća prilikom rada za pomoć se potrebno obratiti na e-mail adresu: <u>helpdesk@apis-it.hr</u>

| ≣                      | Zajednički informacijski sustav zemljišnih knjiga i katastra <sub>Jedinstveno poslužno mjesto</sub> |
|------------------------|----------------------------------------------------------------------------------------------------|
| Početna stranica       | 番 Početna stranica > Moja kontrolna ploča                                                           |
| 📰 Zahtjevi u radu      |                                                                                                    |
| 🖂 Moj sandučić         | Kontakt                                                                                             |
| 🝃 Pregled zahtjeva     |                                                                                                    |
| 🔦 Zemljišne knjige 🛛 < | Za podršku molimo komunikaciju ostvariti putem e-mail adrese: <u>helpdesk@apis-it.hr</u>            |
| 🎯 Katastar 🤇 <         |                                                                                                    |
| 💷 Osobna statistika 🧹  |                                                                                                    |
| 🖺 Upute za korištenje  |                                                                                                    |
| 🖸 Podrška              |                                                                                                    |
| ථ Odjava               |                                                                                                    |